# Guía de Pago de Pensiones

## Banca Móvil Agentes y Ventanillas Pago Link

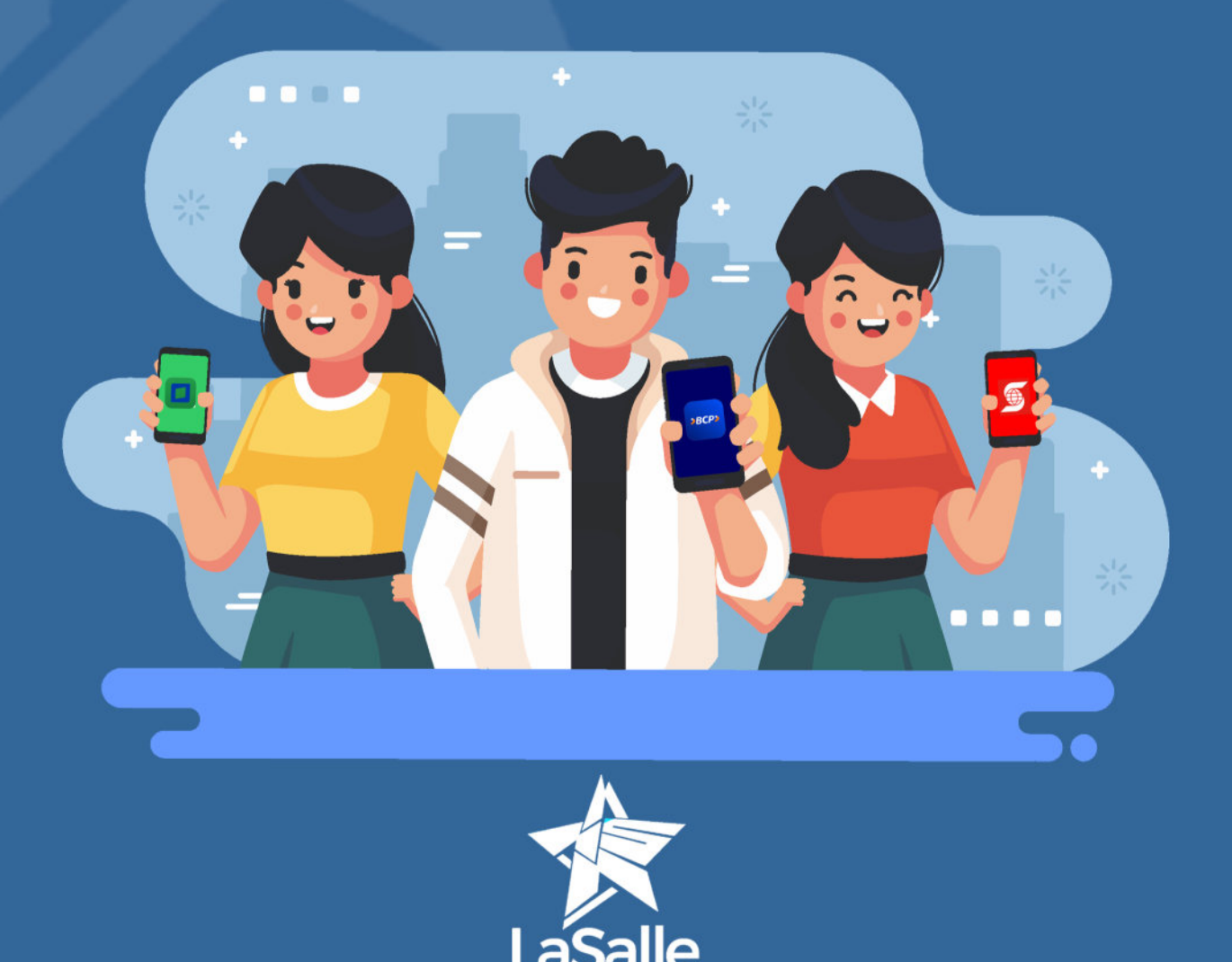

### **BCP**

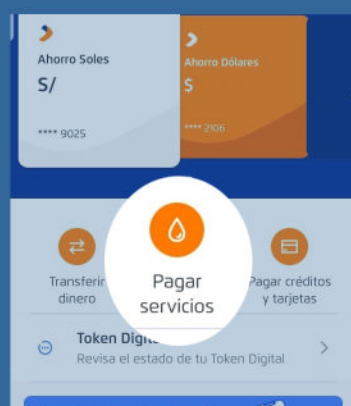

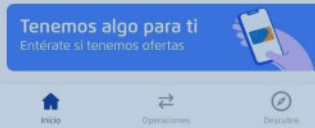

#### 1. Ingresa a tu app Banca Móvil BCP

#### 2. Busca la pestaña Pagar Servicios

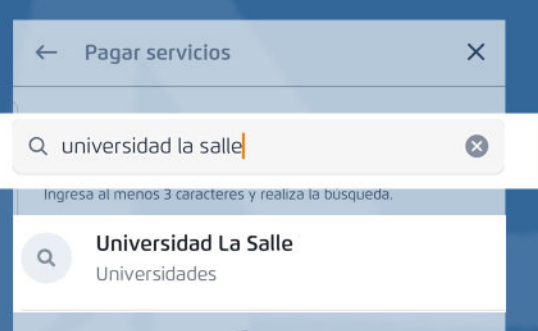

#### 3. En la caja de búsqueda digita: Universidad la Salle y selecciona la opción Universidad la Salle.

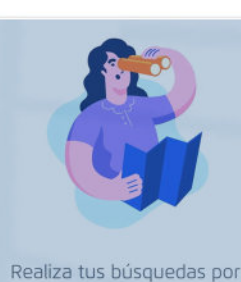

empresa

| ←  | Elige el tipo de servicio | × |
|----|---------------------------|---|
|    | U                         |   |
|    | Universidad La Sa         |   |
|    | Empresa                   |   |
| F  | Pensiones                 | • |
| Co | digo De Alumno            |   |
| 0  | odigo De Alumno           |   |

4. En la siguiente pantalla selecciona el tipo de servicio:

Pensión Ingresa el Codigo de Alumno(DNI)

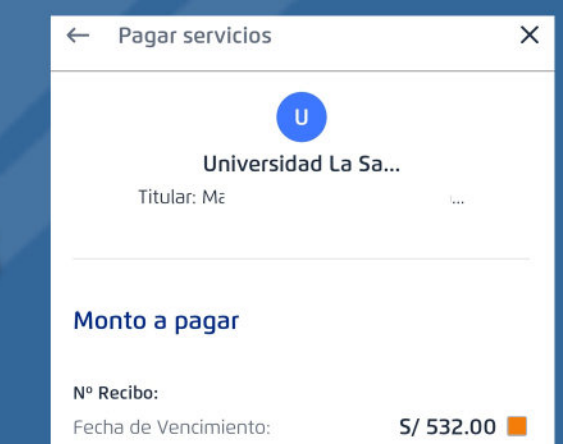

11 Diciembre 2021

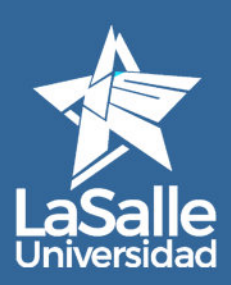

5. Busca y selecciona los RECIBOS PENDIENTES

Autoriza el pago y listo.

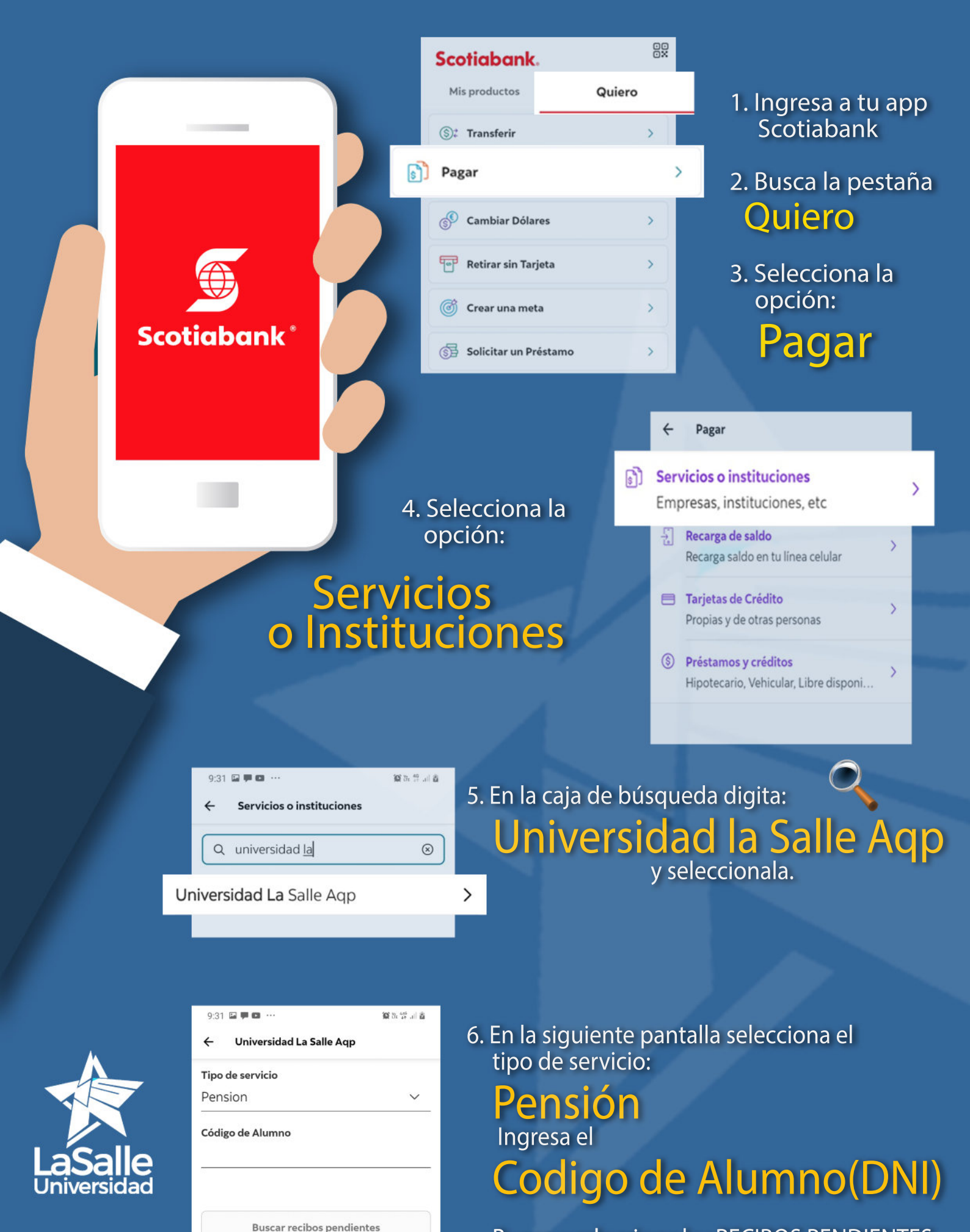

Ш

0

<

Busca y selecciona los RECIBOS PENDIENTES, Autoriza el pago y listo.

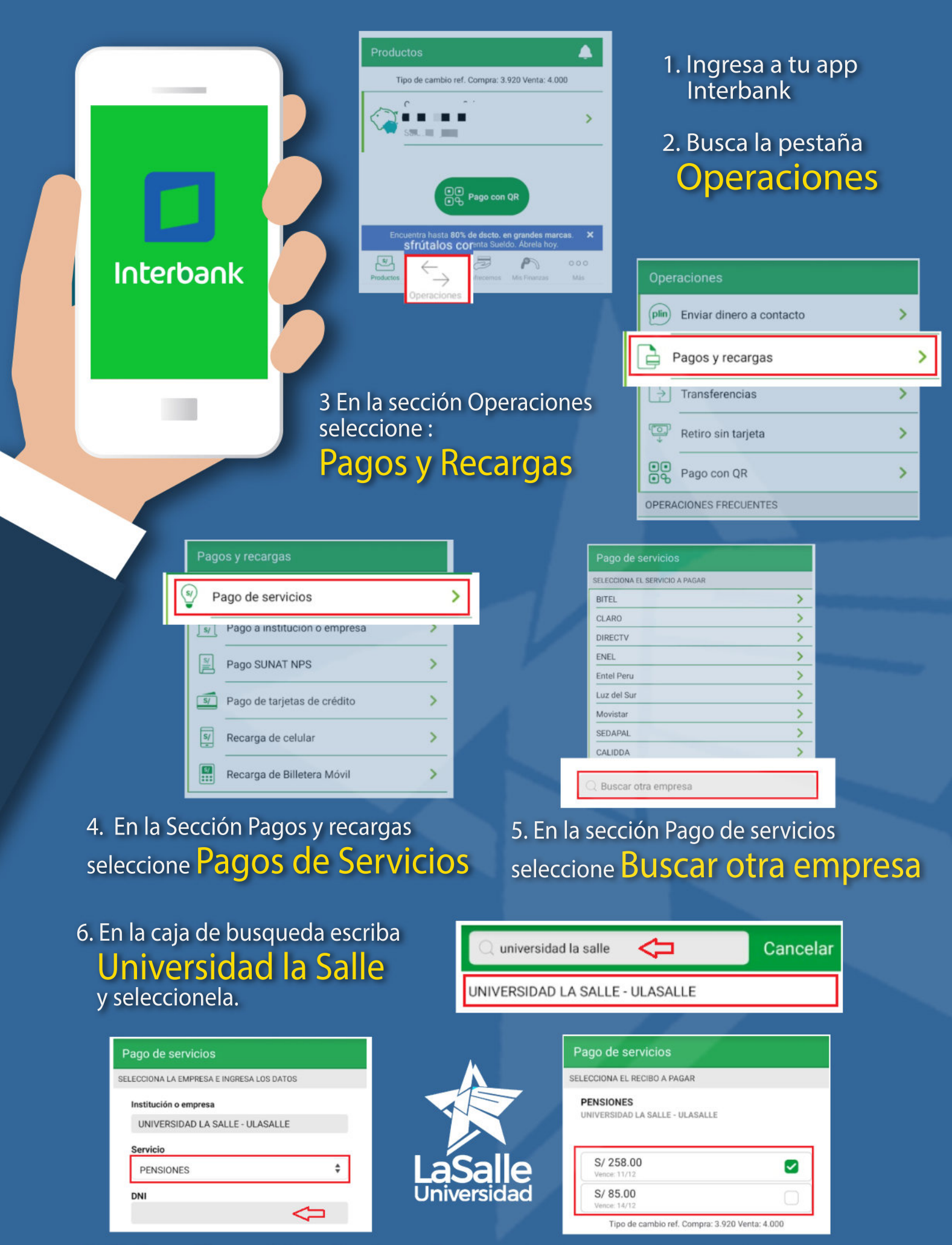

7. En la casilla servicio, seleccione el servicio de PENSIONES y coloque el DNI a consultar

8. Busca y selecciona los **RECIBOS PENDIENTES**, Autoriza el pago y listo.

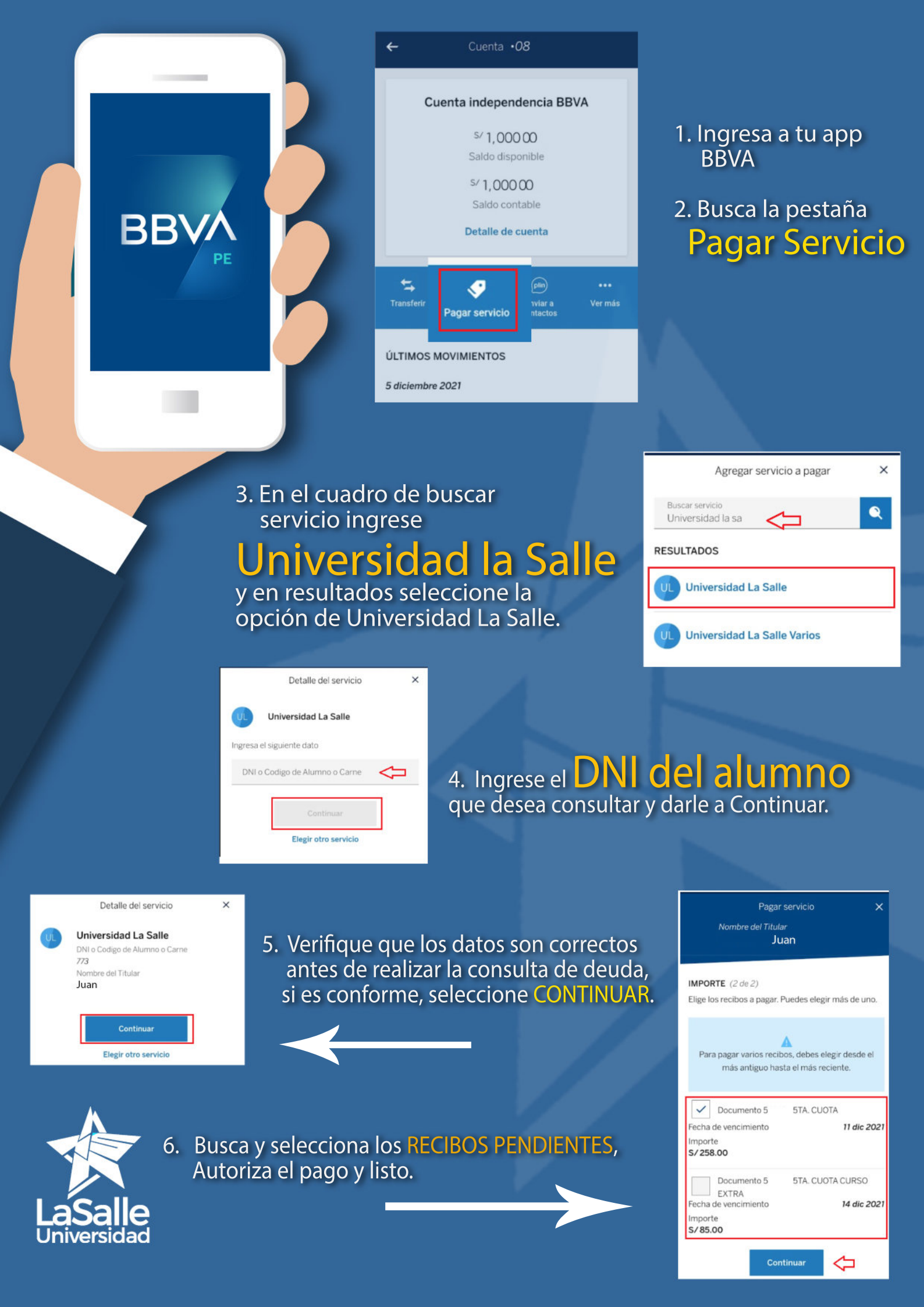

## Para pago de pensiones en Agentes y ventanillas Debes tener en cuenta la siguiente información

> BCP>06299 + DNI del alumnoScotiabank\*DNI del alumnoInterbankDNI del alumnoInterbankBNI del alumnoState Banco<br/>Continental3828 + DNI del alumno

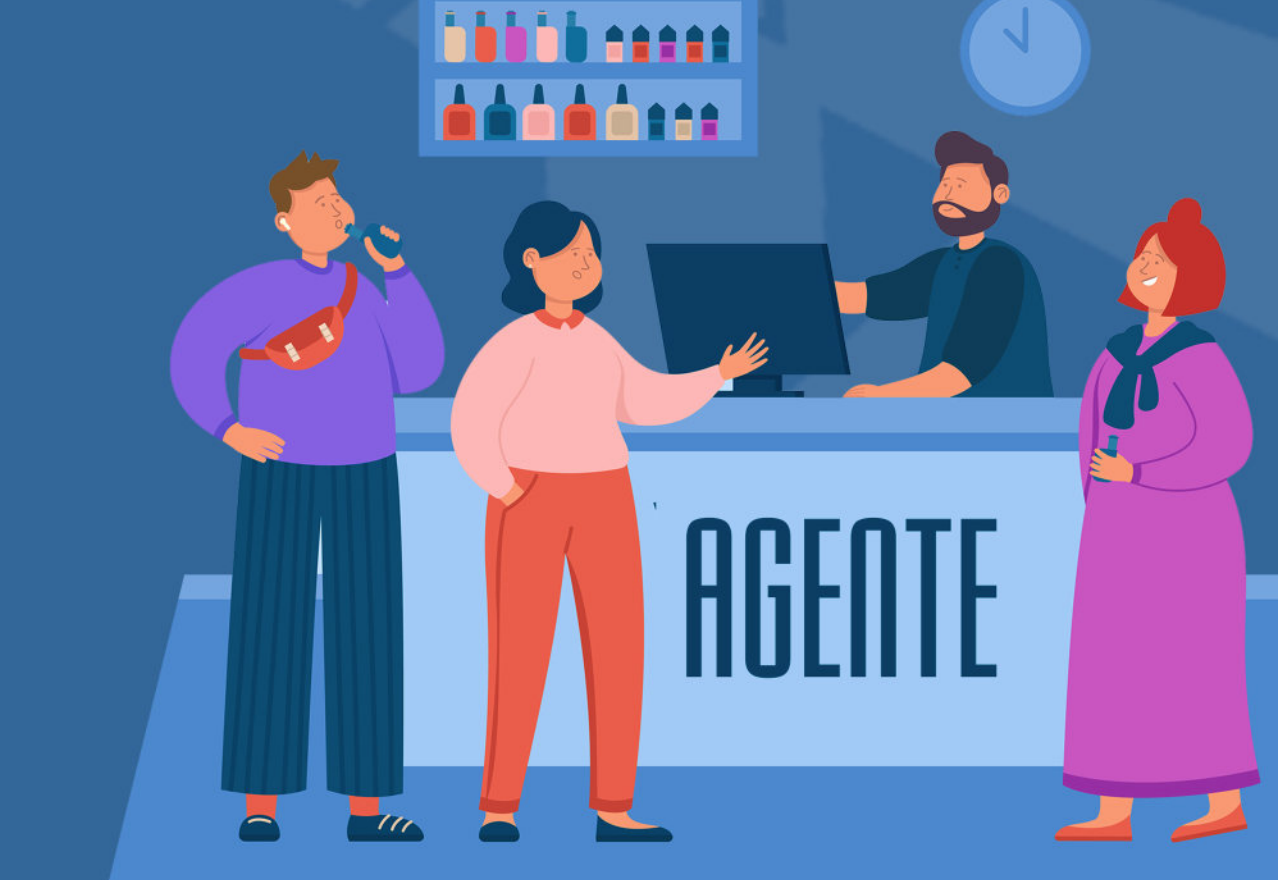

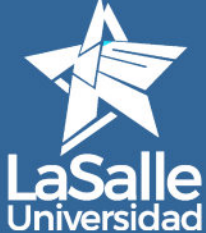

## Para pago de pensiones con Pago Link (Tarjeta de crédito o débito)

- 1. El alumno envía un correo a mesadepartes@ulasalle.edu.pe, desde su correo institucional solicitando realizar el pago de los servicios académicos mediante la plataforma Pago Link, debe indicar el(los) concepto(s) y monto que desea pagar.
- 2. Durante el día se le responde a la solicitud enviándole LINK de pago. Por ejemplo:

https://pagolink.niubiz.com.pe/pagoseguro/UNIVERSIDADLASALLE/xxxxxx

| ENG / ESP                                                      |  |  |
|----------------------------------------------------------------|--|--|
| N <sup>a</sup> de compre 42<br>UNIVERSIDADLASALLE<br>S/ 700.00 |  |  |
| Datos Personales                                               |  |  |
| AR Nombre AR Apellido                                          |  |  |
| Correo Electrónico                                             |  |  |
| AR 42:                                                         |  |  |
| CONTINUAR                                                      |  |  |

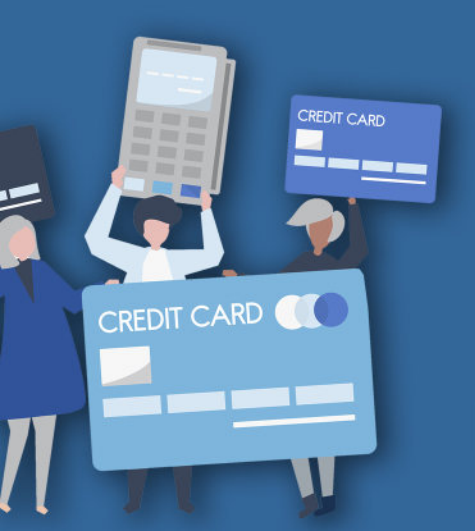

- 3. Ingresando al link debe seleccionar la opción PAGAR.
- Debe ingresar el Nombre, Apellido, correo electrónico y DNI del ALUMNO. y presionar continuar.
- 5. Debe ingresar los datos de su tarjeta de crédito o débito, aceptar los terminos y condiciones y proceder al pago.
- Desde la plataforma de Niubiz le llegará al alumno una Constancia donde se indica si la operación fue ACEPTADA o DENEGADA.

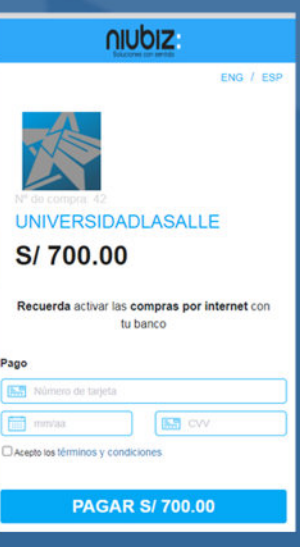

7. Si la operacion es aceptada el alumno debe reenviar dicha constancia a mesadepartes@ulasalle.edu.pe para proceder con la validación de su pago.

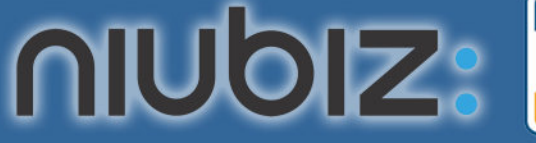

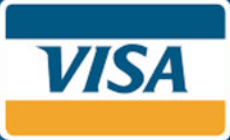

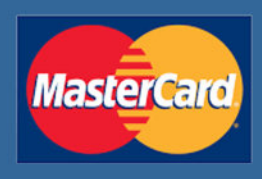